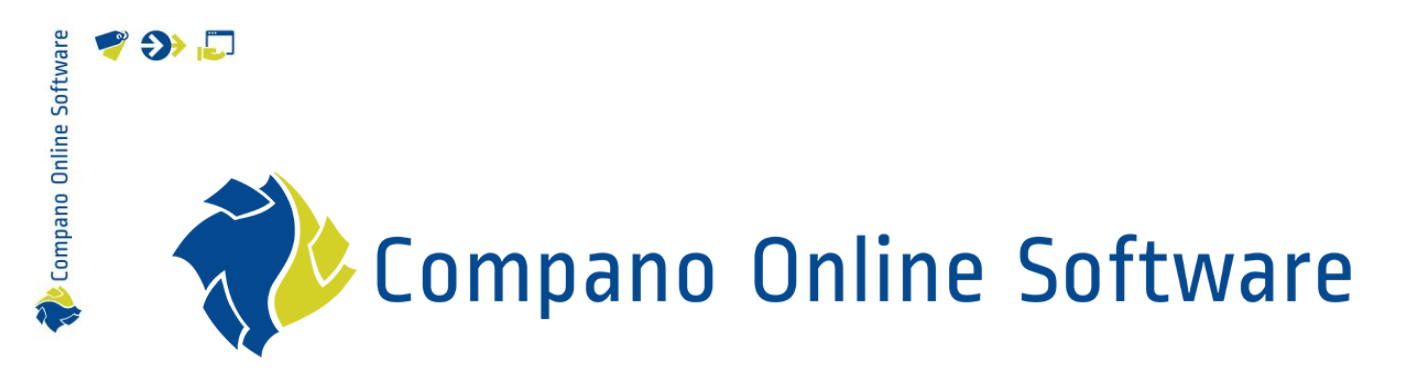

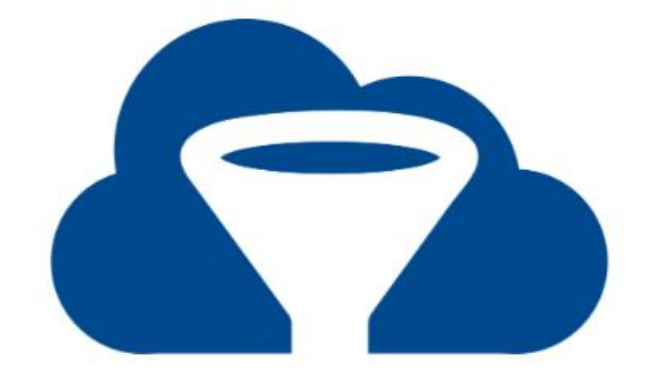

# Art-Select Compano.artikelbeheer.nl

Versie L5.3

| Bestand     | COS_AB_Art-Select.docx |
|-------------|------------------------|
| COS-version | L05                    |
| Datum       | 10-3-2025              |

| e        |
|----------|
| al       |
| 2        |
| t.       |
| -        |
| S        |
|          |
| ü        |
|          |
| 5        |
| 0        |
| 0        |
| <b>_</b> |
| a        |
| H        |
| -        |
| 0        |
| -        |
|          |
| 2        |
|          |
|          |

# Inhoud

🌱 🌮 💭

| 1 | Inle  | iding                              | 4  |
|---|-------|------------------------------------|----|
|   | 1.1   | Concepten                          | 4  |
| 2 | Inlo  | ggen                               | 5  |
| 3 | Mijr  | Artikelbeheer                      | 5  |
| 4 | Beh   | eer                                | 6  |
|   | 4.1   | Leveranciers zichtbaar maken       | 6  |
|   | 4.1.1 | 1 Instellingen per leverancier     | 7  |
|   | 4.2   | Voorkeursleveranciers instellen    | 7  |
|   | 4.2.7 | 1 Volgorde voorkeursleveranciers   | 8  |
|   | 4.3   | Inkoopcondities bekijken           | 10 |
|   | 4.4   | Materiaalbehoeftelijsten bekijken  | 12 |
| 5 | Imp   | orteren                            | 13 |
|   | 5.1   | DICO/SALES importeren              | 13 |
|   | 5.2   | Inkoopcondities importeren         | 14 |
|   | 5.3   | Materiaalbehoeftelijst importeren  | 15 |
|   | 5.4   | Importrapport en Logboek           | 16 |
| 6 | Zoe   | ken                                | 17 |
|   | 6.1   | Zoektermen                         | 17 |
|   | 6.2   | Specifieker zoeken                 |    |
|   | 6.2.1 | 1 Voorgangers en opvolgers         | 19 |
|   | 6.3   | Filters                            | 19 |
|   | 6.4   | Klassen                            |    |
|   | 6.5   | Nieuwe zoekopdracht                | 21 |
|   | 6.5.  | 1 Zoektermen wissen                | 21 |
|   | 6.5.2 | 2 Filters wissen                   |    |
| 7 | Resu  | ultaten                            |    |
|   | 7.1   | Paginering                         |    |
|   | 7.2   | Productinformatie                  |    |
|   | 7.3   | Artikelen vergelijken              | 24 |
|   | 7.4   | Artikelinformatie                  |    |
|   | 7.5   | Melding maken                      |    |
| 8 | Sele  | ectielijst                         |    |
|   | 8.1   | Artikel toevoegen                  |    |
|   | 8.2   | Aantal artikelen                   | 27 |
|   | 8.3   | Selectielijst bekijken / aanpassen | 27 |
| 9 | Artil | kelen overnemen                    |    |
|   | 9.1   | Compano calculatie applicatie      |    |

Compano Online Software

| 9.2    | InstallCalc                  |  |
|--------|------------------------------|--|
| 9.3    | Andere applicaties           |  |
| 10 Fav | vorieten                     |  |
| 10.1   | Favoriet product             |  |
| 10.2   | Favorieten bekijken          |  |
| 11 Ap  | pendix A: Art-Select via OCI |  |
| 12 Ap  | pendix B: OCI-mapping        |  |

## 1 Inleiding

🍠 🌮 💭

Compano Online Software

Met Art-Select kunnen dankzij een slimme manier van zoeken en filteren snel artikelen gevonden worden op de datapool Artikelbeheer.nl. Door te zoeken op product vind je bijpassende artikelen van verschillende leveranciers. Gevonden artikelen kunnen eenvoudig in een selectielijst geplaatst worden en vervolgens besteld.

Art-Select kan ook aangeroepen worden via een web-service in de eigen ERP-omgeving. Bij een aantal leidende ERP-fabrikanten (Bouwinfosys, Acto, Gilde of Syntess) is een Art-Select al aanwezig, maar met het OCI-protocol kan Art-Select ook aangeroepen worden vanuit andere applicaties.

Voor Art-Select is een nieuwe user-interface versie beschikbaar. Deze handleiding beschrijft het gebruik van deze user-interface.

#### 1.1 Concepten

#### Product

Een product is een vervaardigd object dat in technische termen kan worden beschreven. Meestal wordt deze productinformatie bijgehouden door de fabrikant van het product.

#### Artikel

Een artikel is een (verzameling) product(en) die verpakt en geprijsd zijn. Een artikel kan ook in logistieke termen worden beschreven (voorraad, levertijd). Meestal wordt deze handelsinformatie bijgehouden door de leverancier van het product.

#### Condities

Op assortimenten kun je inkoopcondities toepassen. De inkoopprijs wordt berekend op basis van deze condities.

OCI

OCI staat voor *Open Catalog Interface* en is ontwikkeld door SAP. Een OCI koppeling geeft je als klant de mogelijkheid om vanuit een eigen ERP-systeem de assortimenten op Artikelbeheer.nl te bekijken en te gebruiken voor bestellingen.

## 2 Inloggen

🍠 🌮 💭

Voor toegang tot Art-Select is een gebruikersaccount nodig. Inloggen met deze gegevens kan via de URL: <u>https://start.compano.com</u>. <u>NB</u>: Log je in via je eigen ERP, dan wijzigt er niets.

Na inloggen zie je het volgende welkomstscherm:

|                  |                    |      | Q Zoek naar product                                                                            |
|------------------|--------------------|------|------------------------------------------------------------------------------------------------|
|                  | Filters            |      |                                                                                                |
|                  | Filters Kla        | ssen |                                                                                                |
| Compano          | Merk (product)     |      |                                                                                                |
|                  | <u> </u>           | 1    | Welkom hij Artikelbeheer nl                                                                    |
| Productoverzicht | 2220000036153      | 4    | Weikolli bij Altikeibelieei.ili                                                                |
|                  | 2EMME Clima        | 1    | Linke kunnen filtere geselecteerd worden en hoven kan met het zoekvak naar producten gezocht w |
| Selectielijst    | 2EmmeClima         | 20   | Enika kulmen nikera geseletteeld worden en boven kan niet het zoekvak haar producten gezocht w |
| Foundation       | 2VV                | 1077 | Selectioliist                                                                                  |
| Favorieten       | ✓ <u>Toon meer</u> |      | Selectienjst Pavoneten                                                                         |
| Importeren       | Serie (product)    |      |                                                                                                |
|                  |                    | 2240 |                                                                                                |
| Beheer           | <b>—</b>           | 1699 |                                                                                                |

## 3 Mijn Artikelbeheer

De *Mijn Artikelbeheer* optie onder het 3-puntjes menu geeft toegang tot:

- Mijn gegevens: Wijzig hier je gegevens.
- Wachtwoord en 2FA: Wijzig je wachtwoord en/of stel Twee-staps authenticatie (2FA) in.
- Download handleiding: Link naar de webpagina waar je de Art-Select handleiding kan downloaden.
- Download MBL: Link naar de webpagina waar je de handleiding voor de mobiele versie van Art-Select kan downloaden.

| Mijn Art                       | ikelbeheer                                                        | Handleiding                                |
|--------------------------------|-------------------------------------------------------------------|--------------------------------------------|
| Mijn gegevens<br>Handleidingen | Mijn gegevens                                                     | Applicatieoverzich<br>Uitloggen            |
|                                | Voornaam                                                          | Revisie: 24.08.15.00<br>Debug instellinger |
|                                | Tussenvoegsel                                                     |                                            |
|                                | Achternaam                                                        |                                            |
|                                | Organisatie                                                       |                                            |
|                                |                                                                   |                                            |
|                                | Geslacht Man 🗸                                                    |                                            |
|                                | Wachtwoord en 2FA                                                 |                                            |
|                                | Uw wachtwoord en 2FA kan worden gewijzigd in de login-applicatie. |                                            |
|                                | Wijzig wachtwoord / 2FA                                           |                                            |
|                                | Handleidingen                                                     |                                            |
|                                | Handreidingen                                                     |                                            |
|                                | Art-Select                                                        |                                            |
|                                | Download handleiding                                              |                                            |
|                                | MBL                                                               |                                            |

## 4 Beheer

🍠 🌮 💭

Binnen Art-Select kunnen de volgende instellingen gedaan worden:

- Leveranciers zichtbaar maken
- Voorkeursleveranciers instellen

Daarnaast kan je de volgende overzichten raadplegen:

- Geldende Inkoopcondities per leverancier
- Materiaalbehoeftelijsten

#### 4.1 Leveranciers zichtbaar maken

In Art-Select geef je aan welke leveranciers je wil zien:

- 1. Open Art-Select; zie paragraaf <u>2 INLOGGEN</u>
- 2. Ga, via het menu van Art-Select, naar Beheer > Leveranciers.

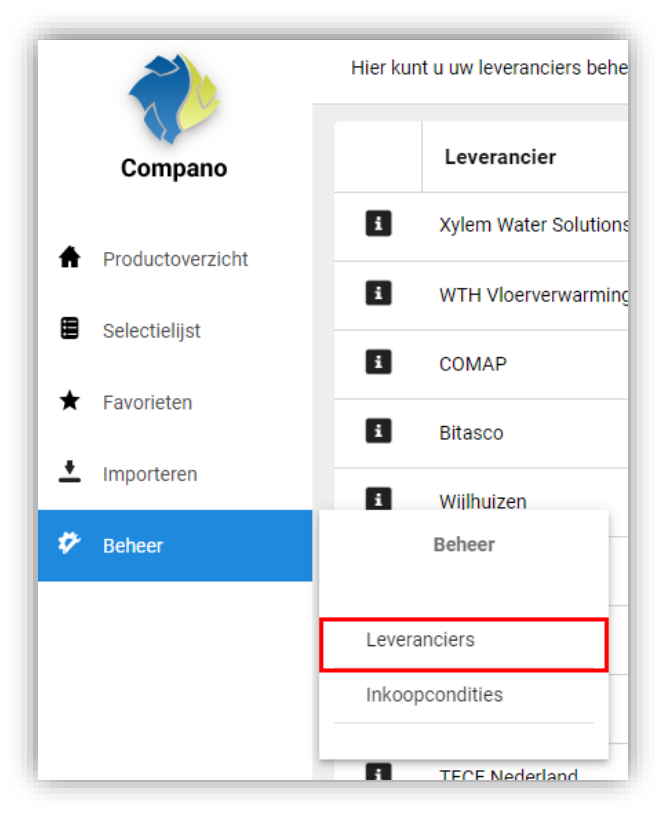

3. Geef op het Leveranciersoverzicht aan van welke leveranciers je gebruik wil maken door het schuifje onder *Is Zichtbaar* aan te klikken:

| Leveranciers            | orde voorkeursleveranciers aanpassen |            |                |                      |
|-------------------------|--------------------------------------|------------|----------------|----------------------|
| Leverancier             | ▼ GLN                                | <b>+</b> Τ | ls zichtbaar : | Voorkeursleverancier |
| i Xylem Water Solutions | 0871933301409                        |            | ×              | ×                    |
| i WTH Vloerverwarming   | 222000004503                         |            | ×              | ×                    |
| i COMAP                 | 3014306500109                        |            |                |                      |
| i Bitasco               | 333000000067                         |            | ×              | ×                    |
| i Wijlhuizen            | 333000008520                         |            | ×              | ×                    |
| i Viega                 | 4015211000004                        |            |                |                      |
| • • • •                 | 1005 M (00000)                       |            |                |                      |

#### 4.1.1 Instellingen per leverancier

<u>NB</u>: Deze instellingen zijn alleen beschikbaar voor leveranciers waarbij Artikelbeheer.nl direct gelinkt is aan de website/webshop van de leverancier, of als voorraadindicatie is geactiveerd.

| Levera    | incier ×    |   | In stalling on some some |            |              |                        |              |                       |                |
|-----------|-------------|---|--------------------------|------------|--------------|------------------------|--------------|-----------------------|----------------|
|           | Leverancier | Ŧ | GLN                      | <b>↓</b> ▼ | ls zichtbaar | Voorkeursleverancier : | Status       | Leverancier           | Rensa          |
| <u>ار</u> | Rensa       |   | 8714252011609            |            |              |                        | Instellinger | Voorraad ondersteund? | Ja             |
| U         |             |   |                          |            |              |                        |              | Deeplink ondersteund? | Nee            |
|           |             |   |                          |            |              |                        |              | Klantcode             | Klantcode      |
|           |             |   |                          |            |              |                        |              | Gebruikersnaam        | Gebruikersnaam |
|           |             |   |                          |            |              |                        |              | Wachtwoord            | Wachtwoord     |
|           |             |   |                          |            |              |                        |              |                       |                |

- Voorraad ondersteund: Voorraadindicatie is geactiveerd.
- Deeplink ondersteund: Deeplink naar website/webshop van leverancier
- Klantcode: Code van de klant van de leverancier
- Gebruikersnaam: Gebruikersnaam van de klant van de leverancier
- Wachtwoord: Wachtwoord van de klant van de leverancier

#### 4.2 Voorkeursleveranciers instellen

Bestel je bij voorkeur bij bepaalde leveranciers, dan kan je dat op het leveranciersoverzicht aangeven:

- 1. Open Art-Select; zie paragraaf 2 INLOGGEN
- 2. Ga, via het menu van Art-Select, naar *Beheer > Leveranciers*.

📌 Compano Online Software

🍠 🌮 💭

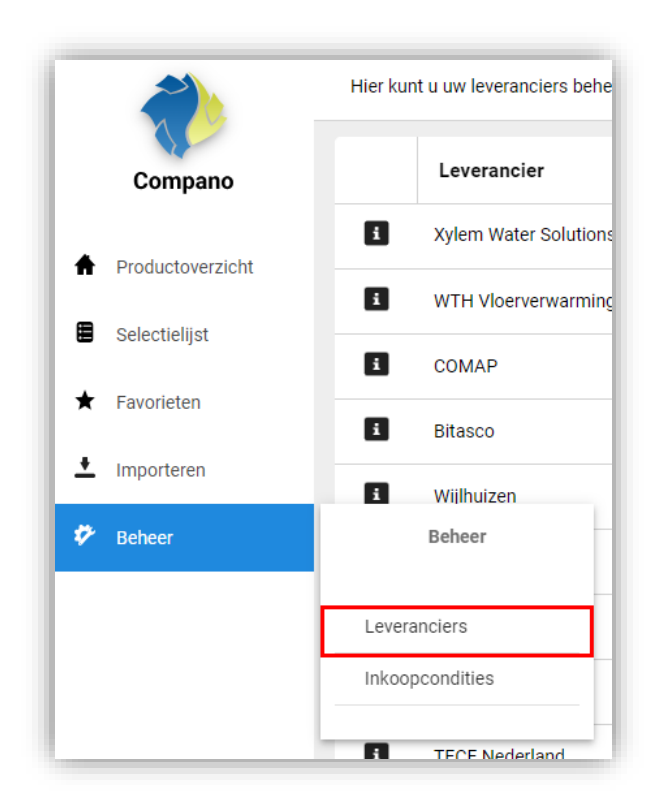

3. Geef op het Leveranciersoverzicht aan van welke leveranciers je voorkeur heeft door het schuifje onder *Voorkeursleverancier* aan te klikken:

| Leveranciers            | de voorkeursleveranciers aanpassen |            |              |                      |
|-------------------------|------------------------------------|------------|--------------|----------------------|
| Leverancier             | ▼ GLN                              | <b>↓</b> ▼ | ls zichtbaar | Voorkeursleverancier |
| i Xylem Water Solutions | 0871933301409                      |            |              | X                    |
| i WTH Vloerverwarming   | 222000004503                       |            |              |                      |
| i COMAP                 | 3014306500109                      |            |              |                      |
| i Bitasco               | 333000000067                       |            |              | ×                    |
| i Wijlhuizen            | 333000008520                       |            |              | ×                    |
| i Viega                 | 4015211000004                      |            |              |                      |
|                         | 1005 11 1000001                    |            |              |                      |

<u>NB</u>: Wil je alle leveranciers zichtbaar maken, gebruik het 3-puntjes menu bovenaan de ls Zichtbaar kolom:

| ls zichtba | ar | :   | Voorkeursleverancier |
|------------|----|-----|----------------------|
|            | 0  | All | es aan/uit zetten    |

#### 4.2.1 Volgorde voorkeursleveranciers

Als je producten raadpleegt dan worden de te bestellen artikelen per leverancier die deze artikelen beschikbaar hebben getoond in deze volgorde:

🥩 🌮 💭

- Eerst per Voorkeursleveranciers
- Daarna per overige leveranciers

| × 1    | <b>~</b>         | Code:<br>Fabrikant:<br>Beschrijving: | 10PKG-262026<br>Henco Product<br>Verloop T-stuk Gas 26x20x26 |               |            |             |      | 🗜 Artikelen | toevoegen | ☆  |
|--------|------------------|--------------------------------------|--------------------------------------------------------------|---------------|------------|-------------|------|-------------|-----------|----|
|        | Leverancier      | Artikelnummer                        | Omschrijving                                                 | Voorraad      | Brutoprijs | Inkoopprijs | GE   | Goedkoop    | Aantal    |    |
| Voork  | eursleveranciers |                                      | Artikelen van voorkeu                                        | rsleverancier |            |             |      |             |           |    |
| ٨      | Technische U     | 2798783                              | HENC GAS PERS T 26X20X26                                     | -             | € 22,49    | € 11,25     | Stuk | •           | 1  🜩      | 6  |
| i      | Rensa BV         | 9234205                              | T-koppeling verlopend GAS 10PKG 26x20x26mm kunststof Henco   | -             | € 23,11    | € 23,11     | Stuk |             | 0         | R  |
|        |                  |                                      | Artikelen van overige                                        | leveranciers  |            |             |      |             |           |    |
| Overiç | ge leveranciers  |                                      |                                                              |               |            |             |      |             |           |    |
| i      | Wasco            | 2302430                              | Henco gas T-stuk 26x20x26 3x pers 10PKG-262026               |               | € 21,98    | € 21,98     | Stuk |             |           | E, |
| i      | Dyka             | 20036356                             | Henco PVDF T-stuk verlopend 26x20mm 3x pers 90° GAS zwart    |               | € 23,11    | € 23,11     | Stuk |             |           | R  |
| E      | Verploegen V     | 90460                                | henco das pres t 26 x 20 x 26                                |               | € 24.04    | € 24.04     | Stuk |             | 0         |    |

Ook de Voorkeursleveranciers worden in een bepaalde volgorde getoond. Om van deze default af te wijken, kan je ook zelf de volgorde van de voorkeursleveranciers instellen:

- 1. Ga via het menu naar *Beheer > Leveranciers*
- 2. Klik op de knop Volgorde voorkeursleveranciers aanpassen:

|                                | Leveranciers                                 |                                    |
|--------------------------------|----------------------------------------------|------------------------------------|
|                                | Hier kunt u uw leveranciers beheren. Volgoro | de voorkeursleveranciers aanpassen |
| Compano                        | Leverancier                                  | ▼ GLN                              |
| <b>A</b>                       | <b>ž</b> 222000064132                        | 2220000064132                      |
| Productoverzicht               | COMAP                                        | 3014306500109                      |
| Selectielijst                  | i Viega                                      | 4015211000004                      |
| ★ Favorieten                   | i Geberit                                    | 4025416000006                      |
| <ul> <li>Importeren</li> </ul> | 1 Oventrop                                   | 4026755000009                      |
| Beheer                         | I TECE Nederland                             | 4027255000001                      |

3. In de rechterkolom zie je huidige volgorde van de voorkeursleveranciers:

🥩 🌮 💭

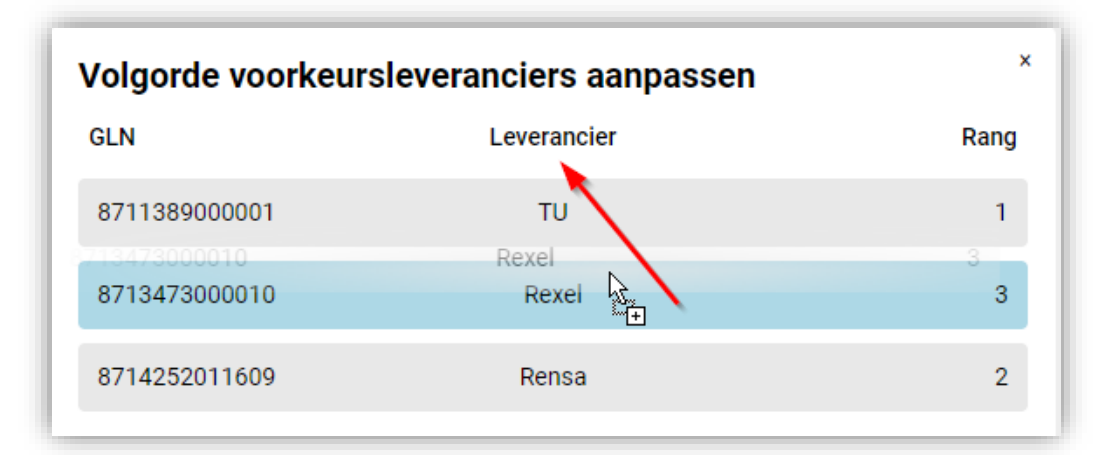

4. Klik op een leverancier in de rechterkolom, houd de muisknop vast, verschuif de leverancier naar de gewenste positie, en laat de muisknop los:

| Volgorde voorkeursleveranciers aanpassen |             |      |  |  |  |
|------------------------------------------|-------------|------|--|--|--|
| GLN                                      | Leverancier | Rang |  |  |  |
| 8713473000010                            | Rexel       | 1    |  |  |  |
| 8711389000001                            | TU          | 2    |  |  |  |
| 8714252011609                            | Rensa       | 3    |  |  |  |
|                                          |             |      |  |  |  |

<u>NB</u>: Het rangnummer geeft de voorkeursvolgorde aan.

#### 4.3 Inkoopcondities bekijken

De geldende inkoopcondities zijn per leverancier te bekijken.

- 1. Open Art-Select.
- 2. Ga, via het menu van Art-Select, naar *Beheer > Inkoopcondities*.

Compano Online Software

🍠 🌮 💭

#### Ŧ Туре Code Compano Groep 000 Artikel 00002573 Productoverzicht Artikel 00003131 Selectielijst Æ Groep 001 Favorieten 002 Groep Importeren + Beheer Ÿ Beheer Leveranciers Inkoopcondities Materiaalbehoeftelijsten

3. In het overzicht zie je <u>alle</u> inkoopcondities van <u>alle</u> leveranciers waarvoor deze zijn ingelezen:

| Inko    | Inkoopcondities |          |                      |                                                    |           |           |           |            |              |             |
|---------|-----------------|----------|----------------------|----------------------------------------------------|-----------|-----------|-----------|------------|--------------|-------------|
| Туре    | Ŧ               | Code 🕴 🕇 | Leverancier <b>T</b> | Beschrijving                                       | Korting 1 | Korting 2 | Korting 3 | Nettoprijs | Startdatum 🕈 | Einddatum 🔻 |
| Groep   |                 | 000      | Eriks                | Algemene Artikelprijsgroep Eenmalig art            |           |           |           |            | 24-06-2022   |             |
| Artikel |                 | 00002573 | Oosterberg           | HAKA AANSL 3X2.5 3M WT AANSLUITSN 70G3M WT PVC REC |           |           |           | 1.925      | 17-10-2022   |             |
| Artikel |                 | 00003131 | Oosterberg           | HAKA EURO 2X0.75 WT 0.5M AANSLUITSN 0.5M WT EURO   |           |           |           | 1.00       | 17-10-2022   |             |
| Groep   |                 | 001      | Eriks                | Diverse artikelen                                  |           |           |           |            | 22-06-2022   |             |
| Groep   |                 | 002      | Plieger              | PLIEGER KERAMIEK                                   | 294       | 195 - C   |           |            | 14-06-2022   | 31-12-2050  |
| Groep   |                 | 003      | Plieger              | PLIEGER KERAMIEK VERPAKT                           | 10        | 395       |           |            | 13-06-2022   | 31-12-2040  |
| Groep   |                 | 004      | Plieger              | PLIEGER KERAMIEK BRUSSEL                           | 100       | 195 - E   |           |            | 13-06-2022   | 31-12-2040  |
| Groep   |                 | 005      | Plieger              | PLIEGER KERAMIEK SPRING                            | 1994      | 195       |           |            | 13-06-2022   | 31-12-2040  |
| Groep   |                 | 006      | Plieger              | PLIEGER PACKS                                      | 105       |           |           |            | 01-01-2003   | 31-12-2040  |

4. Gebruik de Filter en Sorteer opties boven elke kolom om specifieke inkoopcondities te vinden.

#### Leverancier × Code T Leverancier 🕇 Туре Groep 889 Bevat woord Groep 887 Plieger Pas toe Groep 893 Wis filter Groep 892

a. Filteren: Klik op het -symbool, bijvoorbeeld bij Leverancier, en type een leveranciersnaam. Klik vervolgens op *Pas toe*. Gebruik de Wis filter optie om een filter te wissen, of Klik op **'X' naast 'Leverancier**':

| Inko     | орс    | ondi | ties       | Wis filter           |
|----------|--------|------|------------|----------------------|
| Leverand | cier 🗙 |      |            |                      |
| Туре     | Ŧ      | Code | <b>↓ ▼</b> | Leverancier <b>T</b> |

b. Sorteren: Klik op de kolomkop om oplopend of aflopend te sorteren:

|--|

c. Paginering: Gebruik de opties onderin het scherm om door de condities te bladeren:

| Groep | 01:   | 2    |   | Plieg | er | F      | LIEGER  | ACRYL  | BADE  | N & DO | JCH |
|-------|-------|------|---|-------|----|--------|---------|--------|-------|--------|-----|
|       |       |      |   |       |    | Aa     | ntal pe | er pag | ina   |        |     |
| Groep | 014   | 4    |   | Plieg | er | F      | LIEGER  | PLAAT  | STALE | 50     | ۸ & |
|       |       |      |   |       |    |        |         |        |       | 75     | _   |
| Groop | 01    | 7    |   | Dlied | or |        |         | -      | POOL  |        |     |
| Groep | Blade | eren |   | Filey | CI | г<br>г | LILGER  | WHITE  | FUUL  | 100    |     |
|       |       |      |   |       |    |        |         |        |       |        |     |
| H ·   |       | 2    | 3 | 4     | 5  | 6      | 7       | Þ      | M     | 25 🔻   |     |

#### 4.4 Materiaalbehoeftelijsten bekijken

<u>NB</u>: De materiaalbehoeftelijsten zijn alleen beschikbaar voor de mobiele versie van Art-Select. Zie hiervoor de *Handleiding Art-Select MBL* beschikbaar via de help-website van Compano.

## 5 Importeren

Zowel conditiebestanden als artikelbestanden kunnen eenvoudig geïmporteerd worden. Ook eigen artikelen kunnen toegevoegd worden.

#### 5.1 DICO/SALES importeren

Artikelbestanden in het DICO/SALES format kunnen als volgt geïmporteerd worden:

- 1. Open Art-Select.
- 2. Ga, via het menu van Art-Select, naar Importeren > Bestanden importeren.

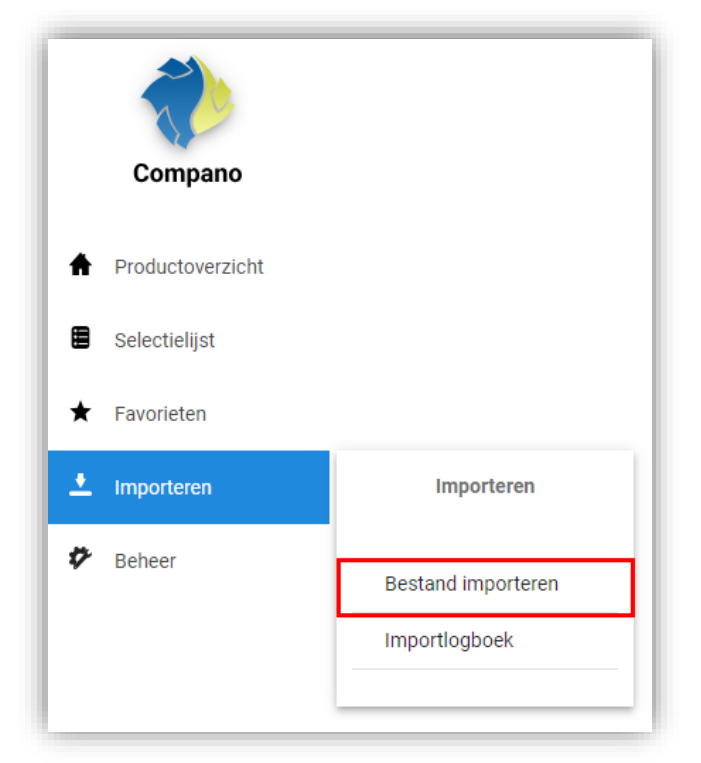

3. Sleep een DICO/SALES-bestand uit de verkenner op je PC naar het import-vak, of klik op de knop *Bestanden* selecteren en selecteer het bestand op je PC:

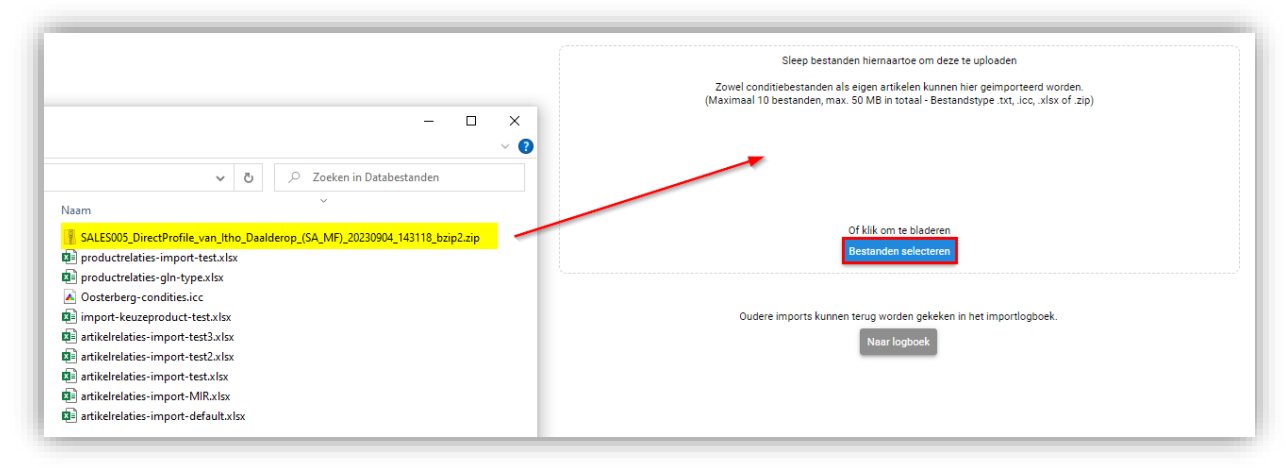

De artikelen worden nu toegevoegd aan Art-Select.

🍠 🌮 💭

🌱 狑 💭

#### 5.2 Inkoopcondities importeren

Lees voor elke leverancier de bijbehorende inkoopcondities (ICC-bestand) in:

- 4. Open Art-Select.
- 5. Ga, via het menu van Art-Select, naar Importeren > Bestanden importeren.

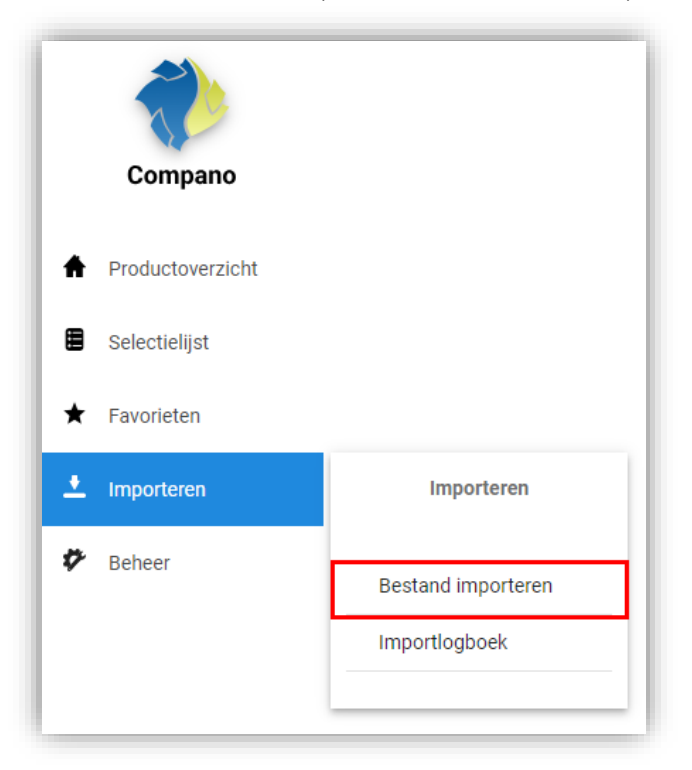

6. Sleep een ICC-bestand uit de verkenner op je PC naar het import-vak, of klik op de knop Bestanden selecteren en selecteer het bestand op je PC:

|                                                                                                    | Sleep bestanden hiernaartoe om deze te uploaden<br>Zowel conditiebestanden als eigen artikelen kunnen hier geimporteerd worden.                                                                                                    |
|----------------------------------------------------------------------------------------------------|----------------------------------------------------------------------------------------------------|
| 🗌 🗹 📜 🗢 🛛 Databestanden                                                                                                    | - X (Maximaai To bestanderi, max. 50 MB in totaar- bestandstype .txt, .tcc, .xisx of .zip)                                                                                                    |
| stand Start Delen Beeld                                                                                                    | ~ 0                                                                                                    |
| – → × ↑ 🖡 « Do → Datab ∨                                                                                                    | O     P     Zoeken in Databestanden                                                                                                    |
| <ul> <li>Snelle toegang</li> <li>Buraublad</li> <li>Downloads</li> <li>Documenten</li> <li>Arbeddingen</li> <li>Google Drive (G:)</li> <li>Definitief</li> </ul> | Neam      Antikerleaties-import-default.stox     De artikerleaties-import-default.stox     De artikerleaties-import-test.stox     De artikerleaties-import-test.stox     De artikerleaties-importest.stox     De artikerleaties-importest.stox     De a |
| L04<br>L-versions<br>webpagina TD                                                                                                    | productrelaties-gin-type.xlx     Oudere imports kunnen terug worden gekeken in het importlogboek.     SALES005_DirectProfile_van_tho_Dae     Naar logboek                                                                                                    |

<u>NB</u>: Via *Beheer > Inkoopcondities* kan je per leverancier terugzien welke inkoopcondities gelden:

🥩 🌮 💭

| Inkoopcondities |          |                      |                                                    |   |           |           |           |            |              |            |
|-----------------|----------|----------------------|----------------------------------------------------|---|-----------|-----------|-----------|------------|--------------|------------|
| Туре 🔻          | Code 🔸 🕇 | Leverancier <b>T</b> | Beschrijving                                       | Ŧ | Korting 1 | Korting 2 | Korting 3 | Nettoprijs | Startdatum 🕈 | Einddatum  |
| Groep           | 000      | Eriks                | Algemene Artikelprijsgroep Eenmalig art            |   |           |           |           |            | 24-06-2022   |            |
| Artikel         | 00002573 | Oosterberg           | HAKA AANSL 3X2.5 3M WT AANSLUITSN 70G3M WT PVC REC |   |           |           |           | 1.92       | 17-10-2022   |            |
| Artikel         | 00003131 | Oosterberg           | HAKA EURO 2X0.75 WT 0.5M AANSLUITSN 0.5M WT EURO   |   |           |           |           | 1.01       | 17-10-2022   |            |
| Groep           | 001      | Eriks                | Diverse artikelen                                  |   |           |           |           |            | 22-06-2022   |            |
| Groep           | 002      | Plieger              | PLIEGER KERAMIEK                                   |   | gen.      | 894 -     |           |            | 14-06-2022   | 31-12-2050 |
| Groep           | 003      | Plieger              | PLIEGER KERAMIEK VERPAKT                           |   | 194       | 315       |           |            | 13-06-2022   | 31-12-2040 |
| Groep           | 004      | Plieger              | PLIEGER KERAMIEK BRUSSEL                           |   | 1994      | -         |           |            | 13-06-2022   | 31-12-2040 |
| Groep           | 005      | Plieger              | PLIEGER KERAMIEK SPRING                            |   | 1994      | -         |           |            | 13-06-2022   | 31-12-2040 |
| Groep           | 006      | Plieger              | PLIEGER PACKS                                      |   | 1994      |           |           |            | 01-01-2003   | 31-12-2040 |

#### 5.3 Materiaalbehoeftelijst importeren

Een materiaalbehoeftelijst kan met een Excel-bestand geïmporteerd worden. Het Excel-bestand moet de volgende vier datakolommen bevatten:

- Leverancier
- Artikelnummer
- Artikel GTIN (optioneel)
- Aantal

| 4 | A             | В             | с                | D      |
|---|---------------|---------------|------------------|--------|
| 1 | Leverancier   | Artikelnummer | GTIN (Optioneel) | Aantal |
| 2 | 8711389000001 | 9382927       |                  | 5      |
| 3 | 8711389000001 | 9382928       |                  | 1      |
| 4 |               |               |                  |        |
| 5 |               |               |                  |        |

Om een Materiaalbehoeftelijst te importeren:

- 1. Ga via het Menu naar Importeren.
- 2. Sleep of selecteer het Excel-bestand in het import-vak:

🥩 🌮 💭

|                                 |                         | p bestanden hiernaartoe om deze te uploaden                          |
|---------------------------------|-------------------------|----------------------------------------------------------------------|
| ownloads                        | V Ö Zoeken in Downloads | tanden als eigen artikelen kunnen hier geimporteerd worden.          |
|                                 | 8== 👻 🔲                 | Iden, max. 50 MB in totaal - Bestandstype .txt, .icc, .xlsx of .zip) |
| ↑ Naam                          | Gewi                    | jzig ^                                                               |
| ✓ Vandaag (1)                   |                         |                                                                      |
| testbestand import MBL (1).xlsx | 7-3-2                   | 1025                                                                 |
| V Gisteren (5)                  |                         |                                                                      |
|                                 | 6-3-2                   | 2025                                                                 |
|                                 | 6-3-2                   | 1025 Of klik om te bladeren                                          |
|                                 | 6-3-2                   | 1025 Restanden selecteren                                            |
|                                 | 6-3-2                   |                                                                      |
|                                 | 0-5-2                   |                                                                      |
| <b>`</b>                        | 2.2.2                   |                                                                      |
|                                 | 3-3-2                   | ts kunnen terug worden gekeken in het importlogboek.                 |
| v «                             |                         | Naar logboek                                                         |
|                                 |                         |                                                                      |

3. Ga via het Menu naar *Beheer > Materiaalbehoeftelijsten*.

| 🌮 Beheer | Beheer                   |
|----------|--------------------------|
|          | Leveranciers             |
|          | Inkoopcondities          |
|          | Materiaalbehoeftelijsten |
|          |                          |

4. Selecteer de zojuist geïmporteerde lijst en klik op de + knop om artikelen uit de lijst over te nemen in je Selectielijst:

| late   | eriaalb        | eho   | eftelijsten |   |                   |           |                  |                 |        |
|--------|----------------|-------|-------------|---|-------------------|-----------|------------------|-----------------|--------|
| atus ≻ | 3              |       |             |   |                   |           |                  |                 |        |
| T      | Referentie     | Ŧ     | Opmerking   | Ŧ | Monteur <b>T</b>  | Planner T | Planner e-mail 🕈 | Aantal regels 🔻 | Acties |
|        | ProductList: E | oport |             |   | verkoop@artikelbe |           |                  | 2               | 0      |

#### 5.4 Importrapport en Logboek

Na de import kan je een *importrapport* downloaden. Hierin staan eventuele fouten en waarschuwingen.

Oudere rapporten kan je inkijken via het Logboek:

- 1. Open Art-Select
- 2. Ga via het Menu naar Importeren > Importlogboek:

|                   | Importlogboek      |            |  |  |  |
|-------------------|--------------------|------------|--|--|--|
| $\langle \rangle$ | Datum              | <b>↑ ▼</b> |  |  |  |
| Compano           | 27-11-2023 13:35   |            |  |  |  |
| Productoverzicht  | 25-05-2023 14:50   |            |  |  |  |
| Selectielijst     |                    |            |  |  |  |
| ★ Favorieten      |                    |            |  |  |  |
| Importeren        | Importeren         |            |  |  |  |
| Beheer            | Bestand importeren |            |  |  |  |
|                   | Importlogboek      |            |  |  |  |

3. In het overzicht staan alle uitgevoerde imports. Klik op de knop *Download rapport* om de importrapportage met eventuele fouten en waarschuwingen te bekijken:

| Datum           | Beschrijving                                                                                                    | Status                          |
|-----------------|----------------------------------------------------------------------------------------------------|---------------------------------|
|                 | the second second second second second second second second second second second second second second second se | Termination and                 |
|                 |                                                                                                    | and the second                  |
| 23-9-2022 14:05 | Import ICC Leverancier: 8714253038551 (8714253038                                                               | Import klaar Download rapport   |
| 23-9-2022 14:05 | Import ICC Leverancier: 8714253038551 (8714253038                                                               | Import gereed, geen wijzigingen |
|                 | Oudere imports kunnen terug worden gekeken in het importlogb<br>Naar logboek                                    | oek.                            |

## 6 Zoeken

💯 Compano Online Software

🍠 🌮 💭

In Art-Select zoek je op *Product*. Door te zoeken op product krijg je snel inzicht in welke leveranciers dit product als te bestellen artikel aanbieden. Vergelijk eenvoudig de artikelen van verschillende leveranciers en bestel het goedkoopste of snelst leverbare artikel via de Art-Select bestelfunctie.

#### 6.1 Zoektermen

Zoeken begint met het typen van één of meer woorden in de *zoekbox*. Je krijgt dan direct te zien welke zoektermen een resultaat opleveren.

→ Bijvoorbeeld: **fittingbuis** 

🍠 🌮 🜅

|                  |                                  | Q fitting<br>fitting         |
|------------------|----------------------------------|------------------------------|
|                  | Filters                          | fitting/steel<br>fitting1    |
|                  | Filters Klassen                  | fitting2                     |
| Compano          | Merk (product)                   | fitting3<br>fittingborstel   |
|                  | - 214                            | fittingbuis                  |
| Productoverzicht | 2EMME Clima 2     2VV 869        | fittinge                     |
| Selectielijst    | 3F Filippi 5     3F Filippi 1631 | fittingen<br>fittingeninhoud |
|                  |                                  |                              |

Klik op één van de zoektermen om de daarbij passende resultaten te vinden, of gebruik <ENTER> om alle artikelen te vinden die bij woord(en) die je hebt ingetypt:

|                             |                            | <u> </u> | ् fittingbuis |                                      | ×                                                                                               |                         |
|-----------------------------|----------------------------|----------|---------------|--------------------------------------|-------------------------------------------------------------------------------------------------|-------------------------|
| ~>                          | Filters<br>Filters Klassen | > 1      |               | Code:<br>Fabrikant:<br>Beschrijving: | 1112.000012<br>De Leidinggroothandel<br>PP FITTINGBUIS DIN 8077-8078 21.1 x 3.5 mm (1/2') Blauw | 🛱 Artikelen toevoegen 🕏 |
| Compano<br>Productoverzicht |                            | > 1      |               | Code:<br>Fabrikant:<br>Beschrijving: | 1112.000034<br>De Leidinggroothandel<br>PP FITTINGBUIS DIN 8077-8078 26.9 x 4.5 mm (3/4') Blauw | R Artikelen toevoegen   |
| Selectielijst               |                            | > 1      |               | Code:<br>Fabrikant:                  | 1112.000100<br>De Leidinggroothandel                                                            | 🛱 Artikelen toevoegen 5 |

#### 6.2 Specifieker zoeken

Je krijgt een specifieker resultaat door meer zoektermen in te typen. Met slimme combinaties van zoektermen vind je meer relevante producten:

→ Bijvoorbeeld:
 Fitting → 15128 producten
 Knelfitting → 503 producten
 Knelfitting knie → 106 producten

|                 |     |   | <u></u>                                   | knelfitting knie         |                     | × |
|-----------------|-----|---|-------------------------------------------|--------------------------|---------------------|---|
| Filters         | > 1 | Δ | Fabrika knie<br>Beschri <mark>knie</mark> | e<br>ekopp<br>ekoppeling | Zoekterm suggesties |   |
| Filters Klassen |     |   | Code:                                     | 63.3541                  |                     |   |

Terwijl je typt zie je in de zoekbox suggesties voor zoektermen. Dit zijn de termen waarmee nog producten gevonden kunnen worden. Zie je geen suggesties, dan zijn er ook geen producten.

#### 6.2.1 Voorgangers en opvolgers

Het is ook mogelijk om op product- of artikelcodes van voorgangers of opvolgers van producten of artikelen te zoeken. Bijvoorbeeld, je zoekt op de code van een inmiddels verlopen product en vindt dan de opvolger van dit product:

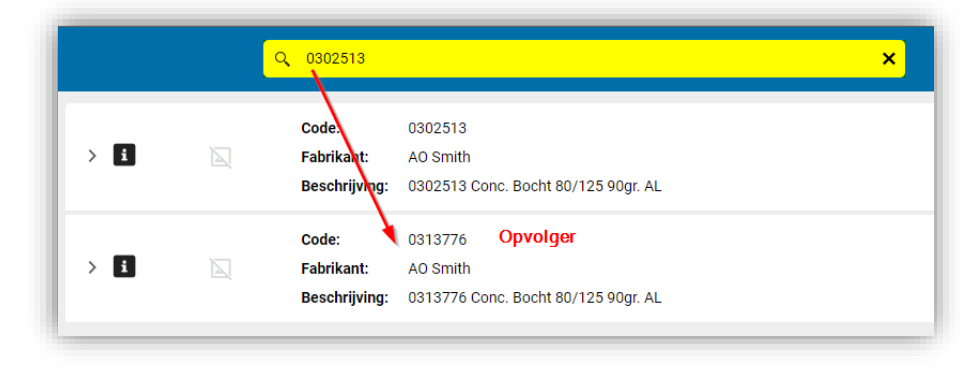

#### 6.3 Filters

Ook door een filter te gebruiken kan je specifieker te zoeken:

Selecteer de Filters tab en kies één of meer filter opties.

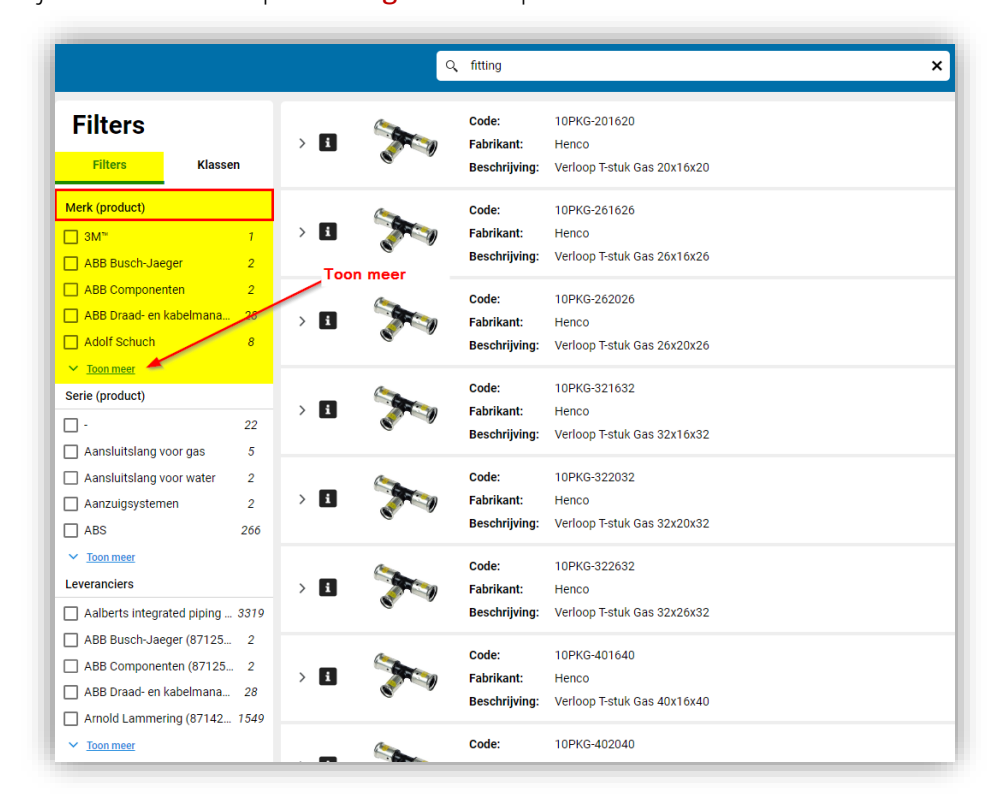

→ Bijvoorbeeld: zoek op **fitting** en filter op **Merk** 

Kies één van de opties in het filter. <u>NB</u>: Wil je meer filteropties zien, klik dan op <u>Toon meer</u>

→ Bijvoorbeeld: Filter op *Merk* ABB Componenten

🍠 🌮 💭

|                                                                                          |     |    | ् fitting |                                      |                                                                                |
|------------------------------------------------------------------------------------------|-----|----|-----------|--------------------------------------|--------------------------------------------------------------------------------|
| Filters Klasse                                                                           | , > | ¤ζ | 5         | Code:<br>Fabrikant:<br>Beschrijving: | 2CDS200970R0032<br>ABB Componenten<br>S2C-H10 Bottom-fitting auxiliary contact |
| <ul> <li>Alle filters wissen</li> <li>Merk (product)</li> <li>ABB Componenten</li> </ul> | ^   | ۰ζ | 5         | Code:<br>Fabrikant:<br>Beschrijving: | 2CDS200970R0031<br>ABB Componenten<br>S2C-H01 Bottom-fitting auxiliary contact |
| Serie (product)                                                                          |     |    |           |                                      |                                                                                |
| System pro M compact                                                                     | 2   |    | <u> </u>  | Nis alle actieve                     | e filters                                                                      |
| Leveranciers                                                                             |     |    |           |                                      |                                                                                |
| ABB Componenten (8712                                                                    | 2   |    |           |                                      |                                                                                |
| FDL (8714253082387)                                                                      | 2   |    |           |                                      |                                                                                |
| Itsme (8712423001626)                                                                    | 2   |    |           |                                      |                                                                                |
| Rexel (8713473000010)                                                                    | 2   |    |           |                                      |                                                                                |

Door meer filteropties aan te vinken kan je de filterresultaten verder verfijnen.

→ Bijvoorbeeld: Filter verder op *Leverancier:* **Rexel** 

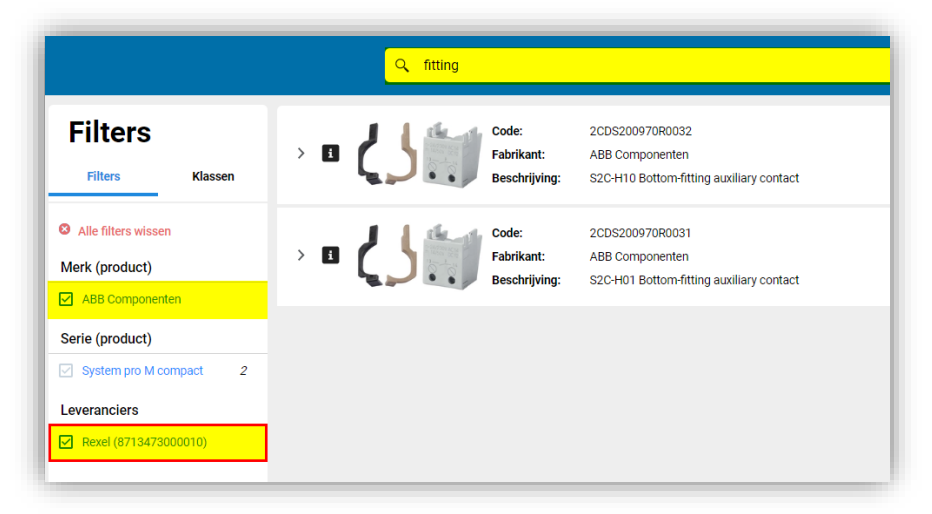

#### 6.4 Klassen

Een andere optie is om te filteren op ETIM klasse.

Selecteer de Klassen tab en kies één of meer filter opties.

→ Bijvoorbeeld: zoek op fitting en filter op de Klasse Fitting met 2 aansluitingen

💅 🌮 💭

|                                                                                                    |     | <mark>्र</mark> fitting |                                      |                                                      | × |
|----------------------------------------------------------------------------------------------------|-----|-------------------------|--------------------------------------|------------------------------------------------------|---|
| Feestverlichting (EC0 2 Fitting met 1 aansluiti 364 Fitting met 2 aansluiti 7805                                                                                 | > 1 | <b>19</b>               | Code:<br>Fabrikant:<br>Beschrijving: | 10PKG-201620<br>Henco<br>Verloop T-stuk Gas 20x16x20 |   |
| Fitting met 3 aansluiti         1804           Fitting met 4 aansluiti         33           Muurplaat (EC003099)         213           Moer (EC003863)         1 | > 1 | 10 <b>15</b>            | Code:<br>Fabrikant:<br>Beschrijving: | 10PKG-261626<br>Henco<br>Verloop T-stuk Gas 26x16x26 |   |
| Verdeler (EC003885) 3     Toebehoren / onderd 1                                                                                                    | _   |                         | Code:                                | 10PKG-262026                                         |   |

Nadat je gefilterd hebt op een Klasse, kan je nog verder filteren op de Kenmerken van die klasse:

→ Bijvoorbeeld: filter verder op Klasse Kenmerk Materiaal aansluiting 1: Koper

|                                                                                        |                          |     | ् fitting |                                      | ×                                         |
|----------------------------------------------------------------------------------------|--------------------------|-----|-----------|--------------------------------------|-------------------------------------------|
| Filters                                                                                | lassen                   | > 1 |           | Code:<br>Fabrikant:<br>Beschrijving: | 15PKG-1616<br>Henco<br>Perssok Gas 16x16  |
| <ul> <li>Alle filters wissen</li> <li>Klassen</li> <li>Fitting met 2 aanslu</li> </ul> | ıti                      | > 1 |           | Code:<br>Fabrikant:<br>Beschrijving: | 1 SPKG-2020<br>Henco<br>Perssok Gas 20x20 |
| Materiaal aansluiting Brons Cunifer                                                    | 411<br>191               | > i | Δ         | Code:<br>Fabrikant:<br>Beschrijving: | 15PKG-2626<br>Henco<br>Perssok Gas 26x26  |
| Gietijzer Gietijzer Koper Messing Toon meer                                            | 2662<br>140<br>1409      | > 1 |           | Code:<br>Fabrikant:<br>Beschrijving: | 15PKG-3232<br>Henco<br>Perssok Gas 32x32  |
| Kwaliteitsklasse aan Silicium brons Cu-DHP (CW024A)                                    | sluiting 1<br>125<br>140 | > i |           | Code:<br>Fabrikant:<br>Beschrijving: | 15PK0-4040<br>Henco<br>Perssok Gas 40x40  |

Uiteraard kan je ook filteren op een combinatie van meerdere Klasse Kenmerken.

De filteropties van de tabs Filters en Klassen kan je met elkaar combineren door op beide tabs keuzes te maken.

#### 6.5 Nieuwe zoekopdracht

Wil je een nieuwe zoekopdracht starten, dan heb je een paar opties:

- Wis de zoektermen: De filters blijven actief en je kan een nieuwe zoekterm intypen.
- Wis alle filters: De zoekterm blijft staan en je kan nieuwe filters kiezen.
- Wis filters gedeeltelijk: De zoekterm blijft staan en je kan de filters (deels) opnieuw kiezen.
- Wis alle filters én zoektermen: Je begint met een nieuwe, blanco zoekopdracht.

#### 6.5.1 Zoektermen wissen

Klik op het kruisje om alle zoektermen te wissen.

🥩 🌮 💭

|         |   |   | Q fitting me | et 2 aansluitinge   | en                             | × |
|---------|---|---|--------------|---------------------|--------------------------------|---|
| Filters | , | 1 |              | Code:<br>Fabrikant: | 50 015-025<br>Tour & Andersson |   |

Als alternatief kan je natuurlijk ook de bestaande zoektermen aanpassen met <BACKSPACE>, <DEL> of gewoon er iets bij typen.

#### 6.5.2 Filters wissen

Om een filter *gedeeltelijk* te wissen, vink je opties in de kolom Filters uit.

|                                                           | ٩   | fitting  |                                      |                                                     |
|-----------------------------------------------------------|-----|----------|--------------------------------------|-----------------------------------------------------|
| Filters Klassen                                           | > 1 | F        | Code:<br>Fabrikant:<br>Beschrijving: | 729100106<br>Georg Fischer<br>Knie 90° ABS PN16 d20 |
| Alle filters wissen     Klassen     Fitting met 2 aanslui | > 1 |          | Code:<br>Fabrikant:<br>Beschrijving: | 729100107<br>Georg Fischer<br>Knie 90° ABS PN16 d25 |
| Materiaal aansluiting 1  Acrylnitril butadien s 35        | > 1 |          | Code:<br>Fabrikant:<br>Beschrijving: | 729100108<br>Georg Fischer<br>Knie 90° ABS PN10 d32 |
| Materiaal aansluiting 2                                   | > 1 | Vink uit | Code:<br>Fabrikant:                  | 729100109<br>Georg Fischer                          |
| Knie     Rochthoek                                        |     |          | Code:                                | 729100110                                           |

Om alle filters te wissen, klik op Alle filters wissen.

Let op: Deze optie wist alle actieve filteropties op zowel de *Filters* tab als op de *Klassen* tab.

|                                                       | ٩   | fitting |                                      |                                                                    |
|-------------------------------------------------------|-----|---------|--------------------------------------|--------------------------------------------------------------------|
| Filters Klassen                                       | > 1 |         | Code:<br>Fabrikant:<br>Beschrijving: | 2CKA001582A0305<br>ABB Busch-Jaeger<br>lichtsignaal E10 opb IP44 c |
| Alle filters wissen  Merk (product)  ABB Busch-Jaeger | > 1 |         | Code:<br>Fabrikant:<br>Beschrijving: | 2CKA001582A0328<br>ABB Busch-Jaeger<br>lichtsignaal E10 opb IP44 ( |
| Serie (product)                                       |     |         |                                      |                                                                    |

## 7 Resultaten

De resultaten worden gepresenteerd als een *gepagineerde, scrollbare* lijst van producten. Per pagina worden default 25 producten getoond:

|                                                                                                    |     | Q          | knelfitting                          | ×                                                                                          |                       |
|----------------------------------------------------------------------------------------------------|-----|------------|--------------------------------------|--------------------------------------------------------------------------------------------|-----------------------|
| Filters Klassen                                                                                                    | > 1 | Section 20 | Code:<br>Fabrikant:<br>Beschrijving: | 9-200520A<br>Henco<br>T-piece female branch 20x3/4*x20                                     | en toevoegen 🛛 🙀      |
| Klassen         Assortimentdoos verbindi         1         Fitting met 1 aansluiting (E                                          | > 1 | 6          | Code:<br>Fabrikant:<br>Beschrijving: | 713014<br>TECE Nederland 🗒 Artikel<br>TECEFlex knelftling voor kunststof buis, afm. 14 op  | en toevoegan          |
| Fitting met 2 aansluitingen       402         Fitting met 3 aansluitingen       171         Fitting met 4 aansluitingen       18 | > 1 | 6          | Code:<br>Fabrikant:<br>Beschrijving: | 713020<br>TECE Nederland<br>TECEflex knelfttling voor kunststof buis, afm. 20 op           | en toevoegen 🛛 🕁      |
| V <u>ioonmeer</u>                                                                                                    | > 1 | 6          | Code:<br>Fabrikant:<br>Beschrijving: | 713314<br>TECE Nederland<br>TECEffex knelftiling voor meerlagenbuis, afm. 14               | en toevoegen 🛛 🕁      |
|                                                                                                    | > 1 | 6          | Code:<br>Fabrikant:<br>Beschrijving: | 713316<br>TECE Nederland<br>TECEffex knelftiling voor meerlagenbuis, afm. 16               | en toevoegen 🛛 🕁      |
|                                                                                                    | > 1 | 6          | Code:<br>Fabrikant:<br>Beschrijving: | 713320<br>TECE Nederland<br>TECERex knelftiling Meerlagenbuis 20 x 3/4"euroconus           | en toevoegen 🛛 📩      |
|                                                                                                    | > 1 | 6          | Code:<br>Fabrikant:<br>Beschrijving: | 713516 Paginering<br>TECE Nederland<br>TECEflex knelftling voor kunststof buis, afm. 16 op | en toevoegen 🛛 🕁      |
|                                                                                                    | > 1 | -          | Code:<br>Fabrikant:                  | 713805<br>TECE Nederland                                                                   | en toevoegen 🛛 🙀      |
|                                                                                                    | H 4 | 1 2        | 3 4                                  | 5 6 7 ▶ ∺ 25 ▼                                                                             | 1 - 25 van de 995 ite |

## 7.1 Paginering

De resultaten worden gepagineerd getoond met standaard 25 producten per pagina.

Onderaan de productenlijst vind je de opties waarmee je door de lijst kan bladeren en waarmee je het aantal resultaten per pagina kan instellen:

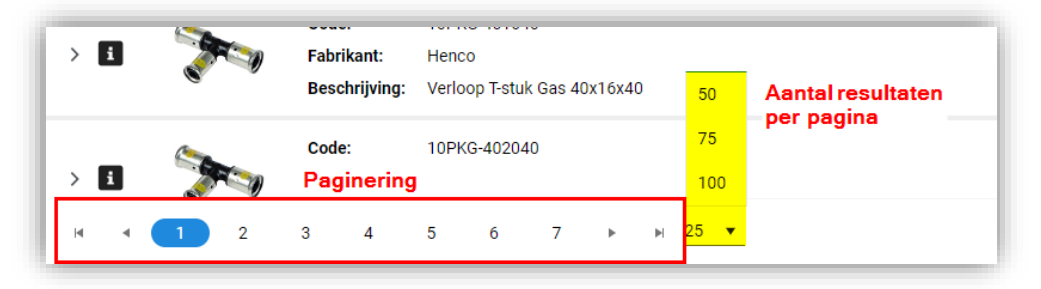

## 7.2 Productinformatie

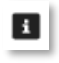

Productinformatie

| 1   | Code:<br>Fabrikant:<br>Beschrijving: | 10PKG-201620<br>Henco<br>Verloop T-stuk Gas 20x16x20 | P<br>10 | roduct<br>DPKG-201620 Verloop T-stuk Gas 20x16<br>२ Zoeken | x20 Henco 05414764010093                                                                                      |
|-----|--------------------------------------|------------------------------------------------------|---------|------------------------------------------------------------|----------------------------------------------------------------------------------------------------|
| 🏹   | Code:<br>Fabrikant:<br>Beschrijving: | 10PKG-261626<br>Henco<br>Verloop T-stuk Gas 26x16x26 |         | Ge                                                         | en afbeelding beschikbaar                                                                                     |
| 0 🏷 | Code:<br>Fabrikant:<br>Beschrijving: | 10PKG-262026<br>Henco<br>Verloop T-stuk Gas 26x20x26 |         | Product<br>Fabrikant<br>Productcode                        | Henco (5414764000001)<br>10PKG-201620<br>Henco Variana Tistrik Cas 20+16/20                                   |
| 0 🏷 | Code:<br>Fabrikant:<br>Beschrijving: | 10PKG-321632<br>Henco<br>Verloop T-stuk Gas 32x16x32 |         | Korte omschrijving (product)<br>GTIN<br>DataProvider       | Verioop T-stuk Gas 20x16x20<br>05414764010093<br>Henco (5414764000001)                                        |
| 🏷   | Code:<br>Fabrikant:<br>Beschrijving: | 10PKG-322032<br>Henco<br>Verloop T-stuk Gas 32x20x32 |         | Land van oorsprong                                         | België                                                                                                    |
| 0 🏷 | Code:<br>Fabrikant:<br>Beschrijving: | 10PKG-322632<br>Henco<br>Verloop T-stuk Gas 32x26x32 |         | Classificatie<br>Groep<br>Productklasse                    | EG015540 Fittingen, flenzen en koppelingen voor b<br>uizen<br>ETIM Dynamisch EC003025 Fitting met 3 aansluiti |
| 0 泠 | Code:<br>Fabrikant:<br>Beschrijving: | 10PKG-401640<br>Henco<br>Verloop T-stuk Gas 40x16x40 |         | ✓ <u>Toon meer</u>                                         | ngen                                                                                                    |
|     |                                      |                                                      |         | Model                                                      | Monoport 7 Participation Trade                                                                                |

Met de *informatieknop* naast een product kan je productinformatie bekijken. Gebruik de zoekbox om snel specifieke informatie op te zoeken, en gebruik de scrollbar om door alle informatie te scrollen.

#### 7.3 Artikelen vergelijken

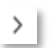

Bij product behorende artikelen bekijken

| Ĺ | ۵      | < Contraction of the second second se | нарткалт:<br>Beschrijving:           | Henco<br>Verloop T-stuk Ga                 | is 20x16x20                                |          |            |             |      |               | прекіјкен   | H  |
|---|--------|----------------------------------------------------------------------------------------------------|--------------------------------------|--------------------------------------------|--------------------------------------------|----------|------------|-------------|------|---------------|-------------|----|
| ~ | i      | <b>&gt;</b>                                                                                                    | Code:<br>Fabrikant:<br>Beschrijving: | 10PKG-261626<br>Henco<br>Verloop T-stuk Ga | s 26x16x26                                 |          |            |             |      | 🛱 10 artikele | en bekijken | \$ |
|   |        | Leverancier                                                                                                    | Artike                               | Inummer                                    | Omschrijving                               | Voorraad | Brutoprijs | Inkoopprijs | GE   | Goedkoopste   | Aantal      |    |
|   | Voork  | eursleveranciers                                                                                                    |                                      |                                            |                                            |          |            |             |      |               |             |    |
|   | i      | Technische Unie                                                                                                    | 27987                                |                                            | HENC GAS PERS T 26X16X26                   |          | € 22,26    | € 22,26     | stuk |               |             | R  |
|   | i      | Wasco                                                                                                    | 23024                                | 28                                         | Henco gas T-stuk 26x16x26 3x pers 10PKG-26 | -        | € 21,75    | €10,22      | stuk | •             | 0           |    |
|   | Overig | je leveranciers                                                                                                    |                                      |                                            |                                            |          |            |             |      |               |             |    |
|   | i      | Rensa BV                                                                                                    | 92342                                | 04                                         | T-koppeling verlopend GAS 10PKG 26x16x26m  |          | € 22,87    | € 22,87     | stuk |               |             | R  |
|   | i      | Dyka                                                                                                    | 20036                                | 355                                        | Henco PVDF T-stuk verlopend 26x16mm 3x per |          | € 22,87    | € 22,87     | stuk |               |             | R  |
|   | i      | Krommenhoek                                                                                                    | 20036                                | 355000                                     | Henco PVDF pers T-st 26x16x26mm 90gr Gas   |          | € 22,87    | € 22,87     | stuk |               |             | R  |
|   | i      | Arnold Lammering                                                                                                    | 63854                                | 18                                         | Henco pers T verloop GAS 26x16x26          |          | € 23,78    | € 23,78     | stuk |               |             | P. |
|   | i      | Solar                                                                                                    | 93406                                | 26                                         | KUNST PERST GAS 261626                     |          | € 24,34    | € 24,34     | stuk |               |             | E, |

Gebruik de > knop om de bij het product behorende artikelen te bekijken. De artikelen van de voorkeursleveranciers worden als eerste getoond. Je kan de artikelen vergelijken op:

- Voorkeursleverancier
- Leverancier
- Artikelnummer
- Voorraad
- Brutoprijs
- Inkoopprijs
- Gebruikseenheid
- Goedkoopste

#### 7.4 Artikelinformatie

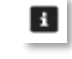

Artikelinformatie

|        | Levelanciel      | ALUKEINUITIITEI | omschinjving voorraau | brutoj |                                                                                                    |
|--------|------------------|-----------------|-----------------------|--------|----------------------------------------------------------------------------------------------------|
| Voork  | eursleveranciers |                 |                       |        | Artikel<br>Wasco 2302428                                                                                                    |
| i      | Technische Unie  | 2798767         | HENC GAS              | €2     | Q Zoeken                                                                                                    |
| i      | Wasco            | 2302428         | Henco gas T           | €2     |                                                                                                    |
| Overiç | ge leveranciers  |                 |                       | 1      | and the second second sec |
| i      | Rensa BV         | 9234204         | T-koppeling           | £ 2    |                                                                                                    |
| i      | Dyka             | 20036355        | Henco PVD             | €2     |                                                                                                    |
| i      | Krommenhoek      | 20036355000     | Henco PVD             | € 2:   | Artikel                                                                                                    |
| i      | Arnold Lammering | 6385418         | Henco pers            | €2     | Leverancier Wasco (8714252002430)                                                                                                    |
| i      | Solar            | 9340626         | KUNST PER             | € 2    | Artikeinummer 2302428<br>Product 10PKG-261626 Verloop T-stuk Gas 26x16x26 Her<br>o 05414764010130                                                                                                    |
| i      | Henco            | 10PKG-261626    | Verloop T-st          | € 2    | Oorspronkelijk artikelnummer         2302428           Korte omschrijving (artikel)         Henco gas T-stuk 26x16x26 3x pers 10PKG-2616                                                                                                    |
| i      | Gevier           | 9234204         | T-koppeling           | € 2    | o<br>GTIN 05414764010130                                                                                                    |
| 1      | van Walraven     | 384478          | HEN GAS T-            | 6.2    | Indeling                                                                                                    |

Met de *informatieknop* naast een product kan je productinformatie bekijken. Gebruik de zoekbox om snel specifieke informatie op te zoeken, en gebruik de scrollbar om door alle informatie te scrollen.

#### 7.5 Melding maken

Als artikelinformatie niet correct is, dan kan je een melding maken.

Gebruik de !-knop om een melding te maken:

| Unline software |                          |                           |     |
|-----------------|--------------------------|---------------------------|-----|
| Lompano         | Artikel<br>Wasco 2620288 |                           | ! × |
| >               | Q Zoeken                 |                           |     |
|                 | Gee                      | en afbeelding beschikbaar |     |

Typ de melding en verstuur deze naar Artikelbeheer.nl.

| Hier | r kunt u een melding aanmaken voor het |  |
|------|----------------------------------------|--|
| Ge   | ef hier uw melding op.                 |  |
| N    | lelding sturen                         |  |
|      | nnuleren                               |  |

## 8 Selectielijst

In Art-Select voeg je artikelen die je nodig hebt toe aan een *selectielijst*. De artikelen in deze selectielijst kan je daarna via een ERP-softwarepakket overnemen, bijvoorbeeld om een offerte of calculatie te maken.

#### 8.1 Artikel toevoegen

# F.

Artikel toevoegen

Met de Artikel toevoegen knop naast een artikel, voeg je dit artikel toe aan je selectielijst:

| ~ <b>i</b> | <b>&gt;</b>      | Code: 10PKG-261626<br>Fabrikant: Henco<br>Beschrijving: Verloop T-stuk Gas | s 26x16x26                                 |          |            |             |      | 🕫 In sele   | ctielijst | \$ |
|------------|------------------|----------------------------------------------------------------------------|--------------------------------------------|----------|------------|-------------|------|-------------|-----------|----|
|            | Leverancier      | Artikelnummer                                                              | Omschrijving                               | Voorraad | Brutoprijs | Inkoopprijs | GE   | Goedkoopste | Auntal    |    |
| Voorke     | eursleveranciers |                                                                            |                                            |          |            |             |      |             |           |    |
| i          | Technische Unie  | 2798767                                                                    | HENC GAS PERS T 26X16X26                   | -        | € 22,26    | € 22,26     | stuk |             | 0         |    |
| i          | Wasco            | 2302428                                                                    | Henco gas T-stuk 26x16x26 3x pers 10PKG-26 |          | € 21,75    | € 10,22     | stuk | •           |           | R  |
| Overige    | e leveranciers   |                                                                            |                                            |          |            |             |      |             |           |    |
| i          | Rensa BV         | 9234204                                                                    | T-koppeling verlopend GAS 10PKG 26x16x26m  |          | € 22.87    | € 22.87     | stuk |             | 0         | 良  |

De *Artikel toevoegen* knop wordt daarna *groen* om aan te geven dat het artikel (al) toegevoegd is. Ook bij het product kan je zien dat een bijbehorend artikel is toegevoegd aan de selectielijst, door de knop naast het product groen wordt en de tekst *In selectielijst* laat zien.

<u>NB</u>: Je kan ook de Artikelregel dubbelklikken om het artikel toe te voegen aan de selectielijst.

#### 8.2 Aantal artikelen

Meer exemplaren van een artikel bestellen kan door het Aantal (1) op te hogen en daarna de selectielijst bij te werken (2):

| Voork | eursleveranciers |         |                                            |         |             |   |   |    |
|-------|------------------|---------|--------------------------------------------|---------|-------------|---|---|----|
| i     | Technische Unie  | 3063419 | HENC GAS PERS T 32X16X32 -                 | € 33,68 | €33,68 stuk |   | 0 | ۲, |
| i     | Wasco            | 2302432 | Henco gas T-stuk 32x16x32 3x pers 10PKG-32 | € 32,92 | €15,47 stuk | • |   |    |
|       |                  |         |                                            |         |             |   |   |    |

#### Selectielijst bekijken / aanpassen 8.3

Je selectielijst kan je op twee manieren bekijken:

Selectielijst

Klik op *Selectielijst* in het linker menu om je selectielijst in te zien:

|                  | Selectielijs              | t               |               |                                                |          |              |              |           |             |        |     |
|------------------|---------------------------|-----------------|---------------|------------------------------------------------|----------|--------------|--------------|-----------|-------------|--------|-----|
| 1                | Alles deselecteren Zoek e | 昭<br>en vervang |               |                                                |          |              |              |           |             |        |     |
| Compano          |                           | Leverancier     | Artikelnummer | Omschrijving artikel                           | Voorraad | Brutoprijs   | Inkoopprijs  | Subtotaal | Goedkoopste | Aantal | ×   |
| Productoverzicht | <b>2</b> • >              | Wasco           | 2302428       | Henco gas T-stuk 26x16x26 3x pers 10PKG-261626 |          | € 21,75/stuk | € 10,22/stuk | € 10,22   | •           | 1      | * × |
| Selectielijst    | <b>2</b> • >              | Wasco           | 2302432       | Henco gas T-stuk 32x16x32 3x pers 10PKG-321632 |          | € 32,92/stuk | € 15,47/stuk | € 30,94   | •           | 2      | 🚖 🗙 |
| Favorieten       |                           |                 |               |                                                |          |              |              |           |             |        |     |

Je kan de lijst hier eventueel ook aanpassen:

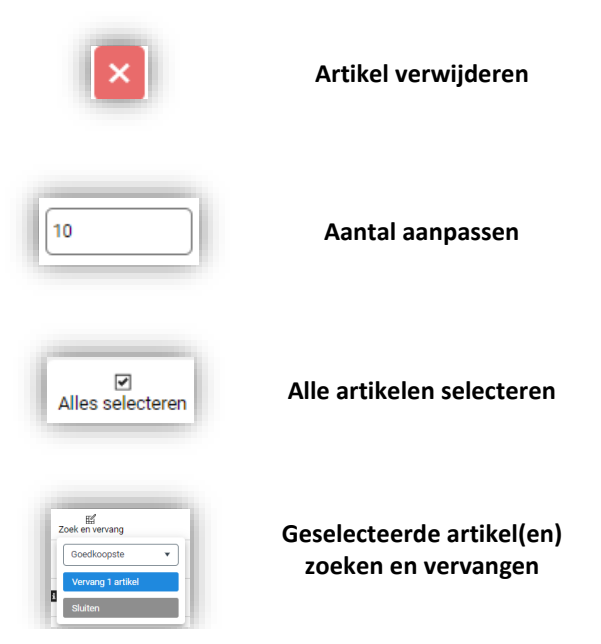

Met de Artikelen verwijderen knop in de kopregel kan je de hele lijst legen:

|         | Leverancier | Automation |                                                | Voorraad | Brutoprijs   | Inkoopprijs  | Subtotaal | Goedkoonste | Aantal |    |
|---------|-------------|------------|------------------------------------------------|----------|--------------|--------------|-----------|-------------|--------|----|
|         |             |            | onsenijing alaxe                               | Voonaud  | Diatophija   | mooppiija    | Gubtotuu  | occaroopate | Aunui  |    |
| 🗹 🖬 🗲 v | Wasco       | 2302428    | Henco gas T-stuk 26x16x26 3x pers 10PKG-261626 |          | € 21,75/stuk | € 10,22/stuk | € 10,22   | •           | 1      | \$ |
| 🖸 🖬 🗲 v | Wasco       | 2302432    | Henco gas T-stuk 32x16x32 3x pers 10PKG-321632 |          | € 32,92/stuk | € 15,47/stuk | € 30,94   | -           | 2      | \$ |
|         |             |            |                                                |          |              | _            |           |             |        |    |

Met Zoek en vervang kan je geselecteerde artikel(en) vervangen door:

| z | ioek en vervang |          |   |
|---|-----------------|----------|---|
| L | Leverancier     |          | • |
|   |                 |          | • |
| 1 | Henco           |          |   |
| i | Rensa           |          |   |
| H | Gevier          | Jhn      |   |
| i | тυ              | $\smile$ |   |
| 1 | van Walraven    |          |   |
|   | Wasco           |          |   |

- Goedkoopste artikel
- Artikel van andere leverancier (zie voorbeeld hierboven)
- Artikel met de meeste voorraad
- Artikel van de voorkeursleverancier

#### Totaaloverzicht

Via de *totaalknop* rechtsboven kan je een totaaloverzicht van de artikelen in de selectielijst, inclusief de *totaalprijs* bekijken:

| Aantal | Leverancier    | Artikelnummer | Beschrijving                                        | Prijs/BE |  |
|--------|----------------|---------------|-----------------------------------------------------|----------|--|
| 1      | Rensa BV       | 0555711       | Afsluitplaatje knel 12mm BPE                        | €0,71 🦱  |  |
| 1      | Gevier         | 9159376       | Verloopknie knel 12x10mm KIWA messing BPE           | €5,03    |  |
| 10     | Gevier         | 9159365       | T-koppeling knel 10x10x10mm KIWA messing VVE=10 BPE | €8,07    |  |
| 1      | Gevier         | 9159381       | Knelsok verlopend 12x10mm KIWA messing BPE          | €4,21    |  |
| 1      | Saniceve nieuw | 006539        | bpe knie12x10 chr knel                              | €3,67    |  |
| 10     | Gevier         | 9159374       | Verloopknie knel 15x10mm KIWA messing VVE=10 BPE    | €6,83    |  |

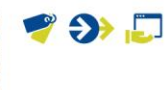

## 9 Artikelen overnemen

Als de selectielijst compleet is, dan kan je artikelen overnemen in je eigen bestelsoftware / ERP. De manier waarop je artikelen overneemt, verschilt per bestelsoftware / ERP-software. Hieronder volgen een paar voorbeelden:

#### 9.1 Compano calculatie applicatie

Gebruik je de Compano Calculatie applicatie, dan kan je de artikelen in je calculatie (of offerte) overnemen met de knop *Invoegen*.

- 1. Houd Art-Select open in de browser(-tab) en wissel naar de browser (of browser-tab) waarin de Calculatie applicatie actief is.
- 2. Klik, onder Bewerken, in de Calculatie (of Offerte) waar je de artikelen aan wil toevoegen op *Invoegen*.

| hatoria                                        |                                   |                                                              | F            | Art-Select bi                     | rowser venster                                                        |                                      |                        |
|------------------------------------------------|-----------------------------------|--------------------------------------------------------------|--------------|-----------------------------------|-----------------------------------------------------------------------|--------------------------------------|------------------------|
|                                                | < → C ■ a                         | mpanoasprerelease.artikelbeho                                | er.el/search |                                   |                                                                       | ٩                                    | @ # @ < # D            |
| 155.22 00-10                                   | Compano dashboard                 | 🥥 Meldingen 🥥 Contracten                                     | Weeks        | taten 🍏 Manuals 103 🤿             | Manuals LD4 🥥 Manuals LV 🥥                                            | TD 🥥 Umbraco - www.co 👂 Deepl. Trans | late 😐 🗖 A             |
| eel:55 Kiteling                                | 54 F.                             |                                                              |              | Q. fitting                        |                                                                       | ×                                    |                        |
| e-CA220000118<br>in Totaal<br>ee. NJ/978. LEED |                                   | Filters<br>Fibers Klassen                                    | > 0          | Code<br>Fabrikant<br>Beschrijving | 10FWG-201620<br>Henco<br>c Verloop T-stuk Gas 20x16x20                |                                      | 🗒 - Artänien turroeger |
| -                                              | Compano                           | Merk (product)                                               | > 0          | Code<br>Fabrikant                 | 10PKG-261626<br>Henco                                                 |                                      | R. Arthrist torrespon  |
| ectric materiaat                               | Productoversiste     Selectieljst | ABB Dusch-Jaeger 2 ABB Componenten 2 ABB Draab- en kabel. 28 |              | Code:                             | 10PHIG-282026<br>Henca                                                |                                      | R. Atheirs pressure    |
| 1                                              | * Favorieten                      | Adolf Schuch Ø  Tost.ever                                    |              | Beschrijving                      | <ul> <li>Verloop 7-stuk Ges 26x20x28</li> <li>10FKG-921632</li> </ul> |                                      |                        |
| -                                              | Indeer                            | 22 - 22                                                      | > D          | Pabrikant:<br>Beschrijving        | Henco<br>c Verloop T-etuk Ges 32x16x32                                |                                      | Pa - n urbenteljer -   |

3. De artikelen worden nu aan de Calculatie (of Offerte) toegevoegd.

#### 9.2 InstallCalc

Gebruik je de Compano InstallCacl applicatie, dan kan je de artikelen in je calculatie (of offerte) overnemen met de knop *Basket overnemen*.

- 1. Houd Art-Select open in de browser(-tab).
- 2. Wissel naar de InstallCalc applicatie.
- 3. Klik, bij de actieve Calculatie waar je de artikelen aan wil toevoegen op de knop *Basket overnemen*.

|            | Sa Overzicht Calculatie                              |
|------------|------------------------------------------------------|
| Basket ove | rnemen Sorteer: Regelnr                              |
|            | Overzicht Indeling Regels Receptregels Normtijden Ta |
| <b>.</b>   | Calcnr: '200000097: '                                |
| 3          | Aantal GE Leverancier Art.code v.d.lev. Omschrijvin  |
|            | 1,00 TU 0463786 ABB HANDE                            |
|            |                                                      |

4. De artikelen worden nu aan de Calculatie toegevoegd.

🥩 🌮 💭

#### 9.3 Andere applicaties

Ander applicaties die in combinatie met Art-Select gebruikt kunnen worden:

- InstallOffice
- SAP

## **10 Favorieten**

Favorieten zijn producten die je vaak selecteert.

## **10.1 Favoriet product**

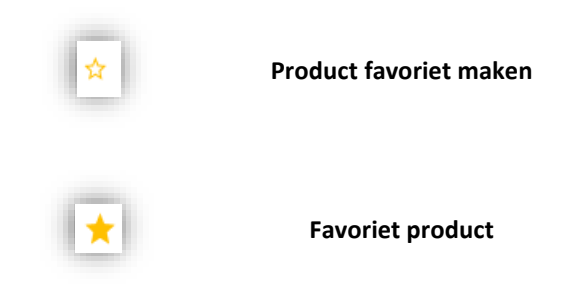

Klik op het *ster*-icoon naast het product om dit product *favoriet* te maken of uit de lijst met Favorieten te verwijderen.

## 10.2 Favorieten bekijken

Klik op *Favorieten* in het linker menu om al je favoriete producten te bekijken en eventueel aan de selectielijst toe te voegen:

| <                                                     | > 8 |   | Code:<br>Fabrikant:<br>Beschrijving: | 111.010.00.1<br>Gebert<br>Gebert Duofix wandcloset H82cm Omega res12cm              | 民 Artikelen toevoegen 📩 |
|-------------------------------------------------------|-----|---|--------------------------------------|-------------------------------------------------------------------------------------|-------------------------|
| Compano                                               | > 1 | Į | Code:<br>Fabrikant:<br>Beschrijving: | 00216641<br>A.S.F. Fischer<br>Zeskantbout met moer DIN 601/555 M16x120 4.8 verzinkt | 🛱 Artikelen toevoegen 🔶 |
| <ul> <li>Selectielijst</li> <li>Favorieten</li> </ul> | > 8 | Ţ | Code:<br>Fabrikant:<br>Beschrijving: | 00216611<br>A.S.F. Fischer<br>Zeskantbout met moer DIN 601/555 M16x110 4.8 verzinkt | 🗜 Artikelen toevoegen 🔶 |
| Importeren  Beheer                                    | > 8 |   | Code:<br>Fabrikant:<br>Beschrijving: | 4900-53-41<br>ATLAS-Schuhfabrik<br>Schoen ATL-AB-500 53-PUR HgKNZt W10              | 🗧 Artikelen toevoegen 🔶 |
|                                                       | > 1 | A | Code:<br>Fabrikant:<br>Beschrijving: | BE32<br>Henco<br>Persbekken (universeel) BE-Profiel 32x3                            | 🗜 Artikelen toevoegen 🔶 |

## 11 Appendix A: Art-Select via OCI

Door Art-Select te koppelen via het OCI-protocol (SAP) zijn er een aantal voordelen voor klant en leverancier:

• Altijd actuele artikelinformatie.

- Niet onnodig artikelbestanden importeren.
- Artikelen hoeven niet meer in het eigen systeem onderhouden te worden.
- Met de bestellijst functionaliteit kan je een lijst maken met uw favoriete artikelen.

<u>NB</u>: Als binnen de applicatie gebruik gemaakt wordt van *gebruikersgroepen* dan wordt bij een OCI-koppeling het recht op het inzien van inkooprijzen altijd aangezet, omdat de meegeleverde prijsvelden anders geen prijs tonen.

Voor een koppeling via OCI volstaat een aanroep van Art-Select middels de URL:

https://[bedrijf]prerelease.compano.com/oci.ashx?u=[gebruikersnaam]&pw=[wachtwoord]& hook\_Url=[URL-EigenERP]

De parameters in deze URL zijn:

- **U** gebruikersnaam voor toegang tot Art-Select
- pw wachtwoord voor toegang tot Art-Select
- hook\_Url URL waar de geselecteerde artikelen verzonden moeten worden

Via bovenstaande URL wordt Art-Select aangeroepen. Je kan dan artikelen zoeken en selecteren (zie instructies in deze handleiding) en vervolgens vanuit de Art-Select interface doorsturen naar je eigen ERP van waaruit de artikelen besteld worden:

|                  |             |   |             |               | Q Zoek naar product  |          |         |            |             |           |             |        |   |             |
|------------------|-------------|---|-------------|---------------|----------------------|----------|---------|------------|-------------|-----------|-------------|--------|---|-------------|
| *                |             |   | Leverancier | Artikelnummer | Omschrijving artikel | Voorraad | Min. BE | Brutoprijs | Inkoopprijs | Subtotaal | Goedkoopste | Aantal |   | ×           |
|                  | 8           | > | Wasco       | 0800928       |                      |          | 1       |            |             | -         |             | 1      |   | ×           |
| Compano          | 0           | > | Wasco       | 0800940       |                      |          | 1       | -          | -           | -         |             | 1      |   | ×           |
| Productoverzicht |             |   |             |               |                      |          |         |            |             |           |             |        |   |             |
| Selectielijst    |             |   |             |               |                      |          |         |            |             |           |             |        |   |             |
| Favorieten       |             |   |             |               |                      |          |         |            |             |           |             |        |   |             |
| Importeren       |             |   |             |               |                      |          |         |            |             |           |             |        |   |             |
| Beheer           |             |   |             |               |                      |          |         |            |             |           |             |        |   |             |
|                  |             |   |             |               |                      |          |         |            |             |           |             |        |   |             |
|                  |             |   |             |               |                      |          |         |            |             |           |             |        |   |             |
|                  |             |   |             |               |                      |          |         |            |             |           |             |        |   |             |
|                  |             |   |             |               |                      |          |         |            |             |           |             |        |   |             |
|                  |             |   |             |               |                      |          |         |            |             |           |             |        |   |             |
|                  |             |   |             |               |                      |          |         |            |             |           |             |        |   |             |
|                  | 2 artikalan |   |             |               | 1 lavaranciar        |          |         | Totaal     | 6272.10     |           |             |        |   | tuur naar l |
| •                | 2 artikelen |   |             |               | 1 leverancier        |          |         | Totaal:    | €272.10     |           |             |        | s | tu          |

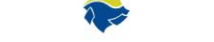

## 12 Appendix B: OCI-mapping

Voor het uitwisselen van gegevens via OCI, gebruikt Compano de volgende mapping van velden:

| OCI Field name            | Mapping Compano                                               | Details                                                                                                    |  |
|---------------------------|---------------------------------------------------------------|----------------------------------------------------------------------------------------------------|--|
| NEW_ITEM-DESCRIPTION[n]   | ShortDescription (wodt afgekapt op 40 karakters)              | Description of the item                                                                                           |  |
| NEW_ITEM-MATNR[n]         |                                                               | SRM product number of the item                                                                                    |  |
| NEW_ITEM-QUANTITY[n]      | The entered quantity on<br>selection or from<br>selectionlist | Item quantity; 11 digits before the decimal point, 3 after it. Do not use commas for thousands.                   |  |
| NEW_ITEM-UNIT[n]          | OrderUnitCode                                                 |                                                                                                    |  |
| NEW_ITEM-PRICE[n]         | PurchasePerOrderUnit *<br>BasketQuantity                      | Price of an item per price unit; 11 digits before the decimal point, 3 after it. Do not use commas for thousands. |  |
| NEW_ITEM-CURRENCY[n]      | EUR                                                           | Item currency; Must be maintained as ISO code in the SRM Server.                                                  |  |
| NEW_ITEM-PRICEUNIT[n]     |                                                               | Price unit of the item (if empty, 1 is used)                                                                      |  |
| NEW_ITEM-LEADTIME[n]      | DeliveryTimeQuantity<br>(wordt berekend in dagen)             | Delivery time of the item in days                                                                                 |  |
| NEW_ITEM-LONGTEXT_n:132[] | Description                                                   | Long text for the item                                                                                            |  |
| NEW_ITEM-VENDOR[n]        | SalesOrganizationGLNCode                                      | SRM vendor number (business partner) for the item                                                                 |  |
| NEW_ITEM-VENDORMAT[n]     | Code                                                          | Vendor product number for the item                                                                                |  |
| NEW_ITEM-MANUFACTCODE[n]  | ManufacturerGLNCode                                           | SRM manufacturer number of the item                                                                               |  |
| NEW_ITEM-MANUFACTMAT[n]   | ProductCode                                                   | Item's manufacturer part number                                                                                   |  |
| NEW_ITEM-MATGROUP[n]      | ConditionGroupCode                                            | SRM material group for the item                                                                                   |  |
| NEW_ITEM-SERVICE[n]       |                                                               | Flag: the item is a service.                                                                                      |  |
| NEW_ITEM-CONTRACT[n]      |                                                               | SRM contract to which the item refers                                                                             |  |
| NEW_ITEM-CONTRACT_ITEM[n] |                                                               | Item within the SRM contract                                                                                      |  |
| NEW_ITEM-EXT_QUOTE_ID[n]  |                                                               | Number of an external bid for this item (as reference for a subsequent purchase order)                            |  |

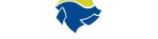

| NEW_ITEM-EXT_QUOTE_ITEM[n]     | Item of external bid                                                                                |
|--------------------------------|----------------------------------------------------------------------------------------------------|
| NEW_ITEM-EXT_PRODUCT_ID[n]     | Unique database key for this item in the catalog                                                    |
| NEW_ITEM-ATTACHMENT[n]         | URL of the attachment (the attachment must be accessible for downloading under this URL)            |
| NEW_ITEM-ATTACHMENT_TITLE[n]   | Title of the attachment (if this is empty the file name from the URL above is used)                 |
| NEW_ITEM-ATTACHMENT_PURPOSE[n] | Purpose of the attachment. C corresponds here to configuration.                                     |
| NEW_ITEM-EXT_SCHEMA_TYPE[n]    | Name of a schema via which it was imported in the SRM Server                                        |
| NEW_ITEM-EXT_CATEGORY_ID[n]    | Unique key for an external category from the schema above, independent of the version of the schema |
| NEW_ITEM-EXT_CATEGORY[n]       | Unique key for an external category from the schema above, dependent on the version of the schema   |
| NEW_ITEM-SLD_SYS_NAME[n]       | Name of a system in the System Landscape Directory (SLD)                                            |
| NEW_ITEM-CUST_FIELD1[n]        | User-defined field                                                                                  |
| NEW_ITEM-CUST_FIELD2[n]        |                                                                                                    |
| NEW_ITEM-CUST_FIELD3[n]        | User-defined field                                                                                  |
| NEW_ITEM-CUST_FIELD4[n]        |                                                                                                    |
| NEW_ITEM-CUST_FIELD5[n]        | User-defined field                                                                                  |
|                                |                                                                                                    |